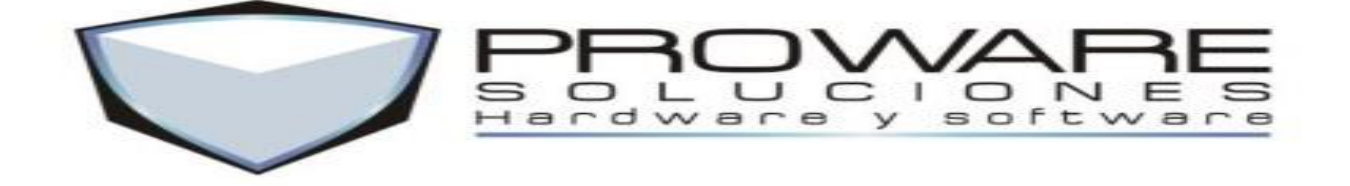

# MANUAL TECNICO UNIDAD BIOMETRICA G100

# ESTE MANUAL APLICA PARA LA UNIDAD BIOMETRICA G100 SOLUCIONES BIOMETRICAS

Edwin Alexander Galvis Patiño; ingeniero de soporte técnico Tel; 317 4411981 57 (1) 7953390 Ext. 106 <u>edwin@proware.com.co</u> Skype: proware.hs BOGOTA D.C

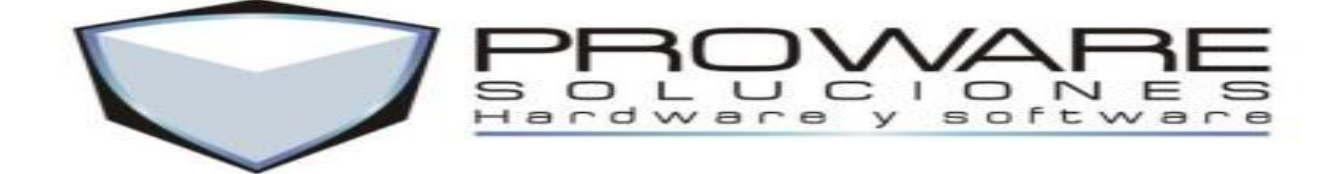

# INTRODUCCION

G100 es un equipo para el control de accesos y tiempo y asistencia que cuenta con pantalla TFT LCD de 2.4". Dispone de un lector de huella digital y 4 teclas de control para un manejo sencillo e intuitivo. Además cuenta con un diseño práctico y elegante.

# CARACTERISTICAS

- Pantalla TFT LCD de 2.4"
- 4 teclas + botón timbre puerta
- Pantalla TFT a color con interfaz de usuario gráfica para un uso más sencillo e intuitivo
- Comunicación TCP / IP o RS485 para varios entornos de red
- Incorpora entrada auxiliar con flexibilidad para conectar con por cable a un detector o interruptor
- Hasta 15 métodos múltiples de verificación para mejorar el nivel de seguridad
- Características de control de accesos estándar como la zona horario, vacaciones, grupo A&C, desbloque por combinación, etc.
- Alarma de coacción como método de protección ante amenaza
- Interruptor a prueba de manipulaciones y múltiples salidas de alarma
- Multi-idioma personalizable
- Compacto y ligero, pequeño tamaño para una cómoda instalación. 86 \* 86 mm
- Aviso por voz para la aceptación y el rechazo de huellas válidas / inválidas
- Soporta unidad flash USB para la gestión de datos offline

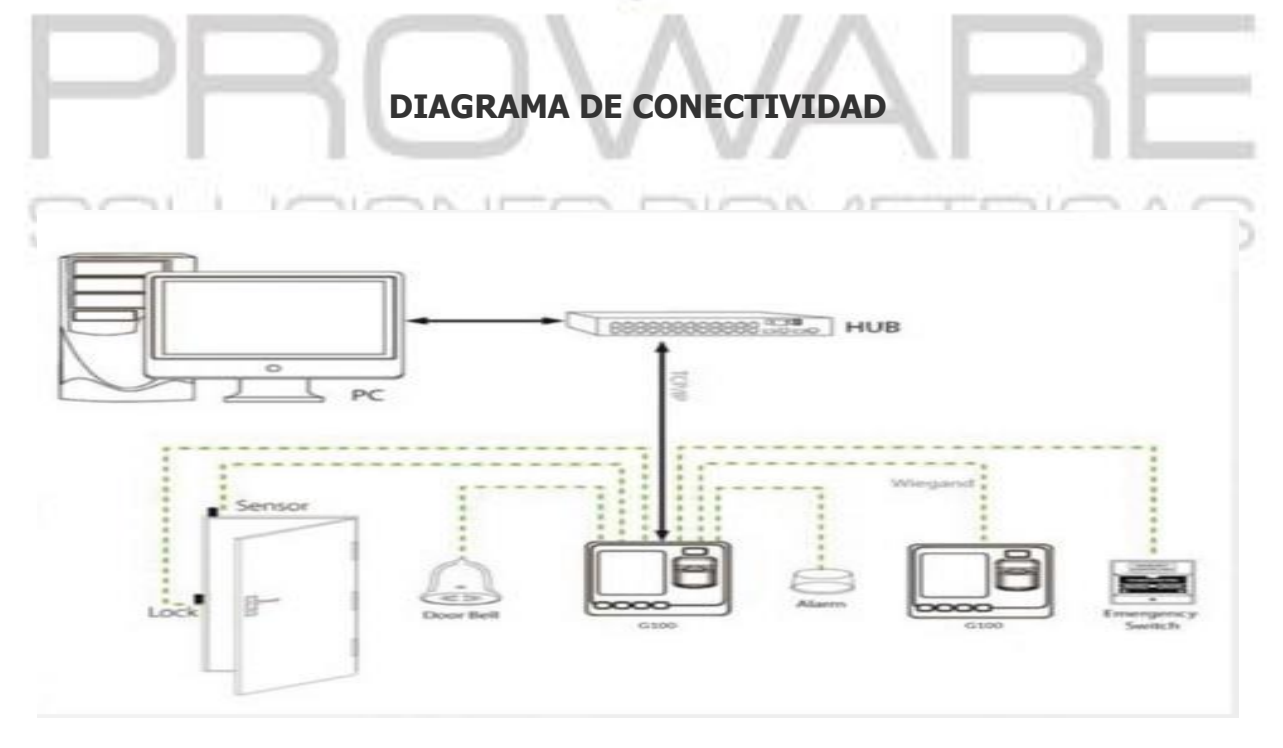

Edwin Alexander Galvis Patiño; ingeniero de soporte técnico Tel; 317 4411981 57 (1) 7953390 Ext. 106 <u>edwin@proware.com.co</u> Skype: proware.hs BOGOTA D.C

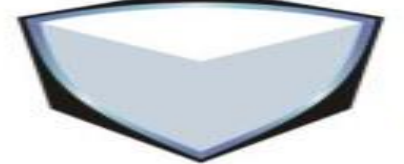

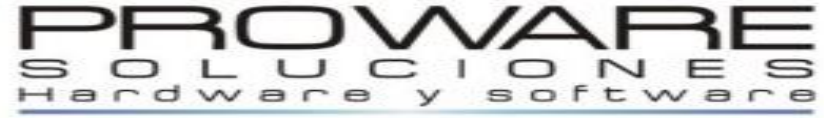

# MAPA DE CONECTIVIDAD

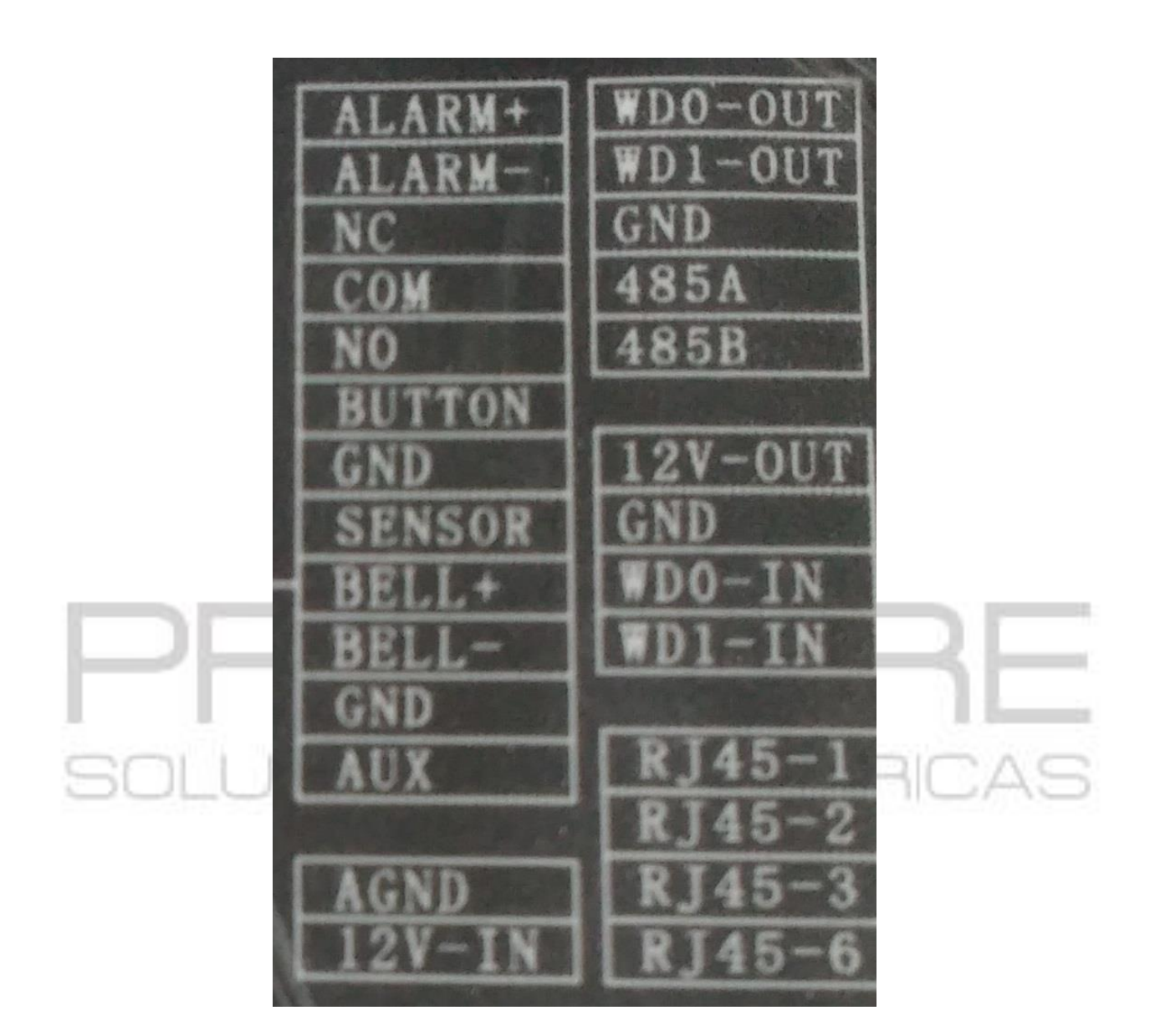

Edwin Alexander Galvis Patiño; ingeniero de soporte técnico Tel; 317 4411981 57 (1) 7953390 Ext. 106 edwin@proware.com.co Skype: proware.hs BOGOTA D.C

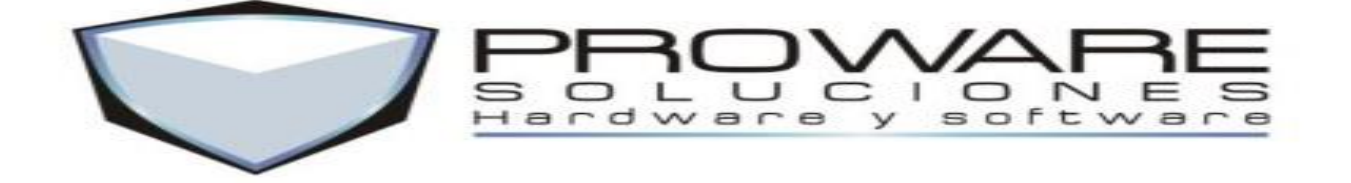

# **MENU PRINCIPAL**

Conozca el menú principal de la unidad biométrica G100. Como se puede apreciar es un menú que brinda una forma fácil y rápida de comprensión para que de esta forma el usuario final pueda tener una buena manipulación de las diferentes opciones que ofrece esta unidad.

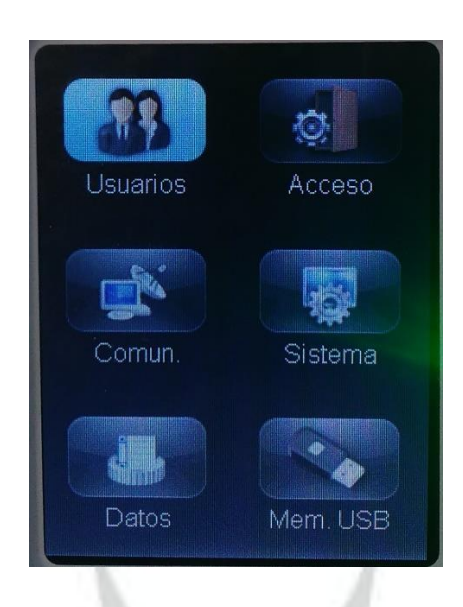

# TECLADO

Conozca el teclado de la unidad biométrica G100. Como se puede apreciar la unidad biométrica solo cuenta con cuatro teclas para el manejo de esta, tecla de ESC, flecha arriba, flecha abajo, tecla de menú y OK y tecla de timbre.

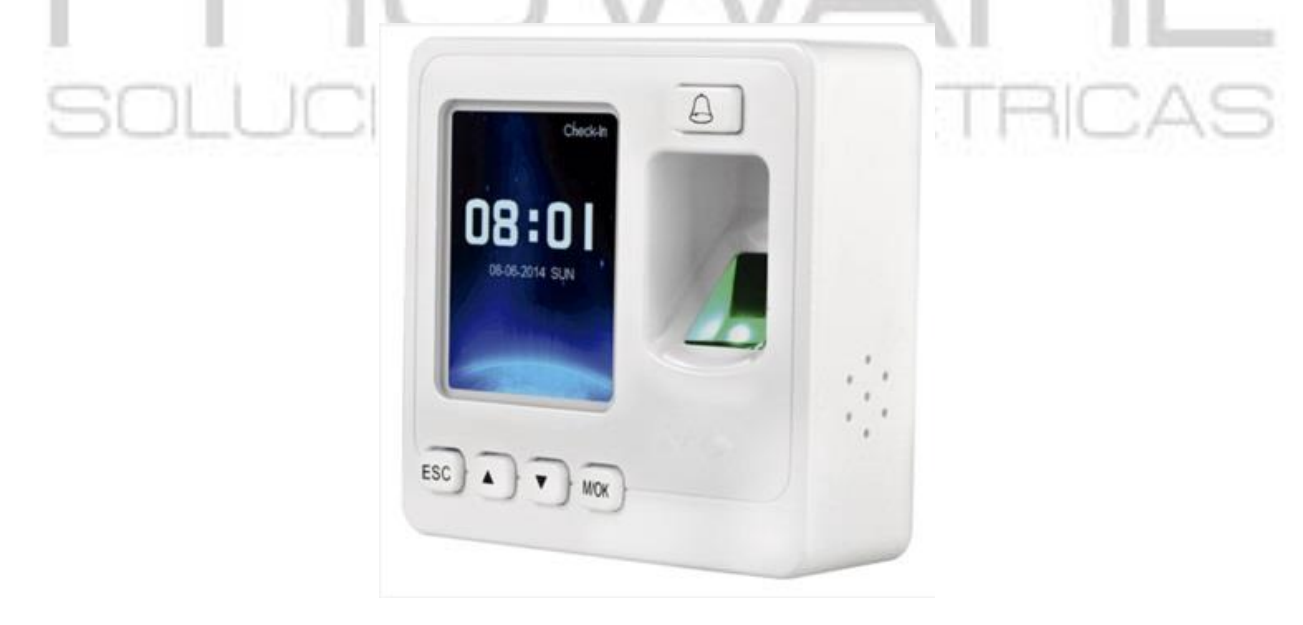

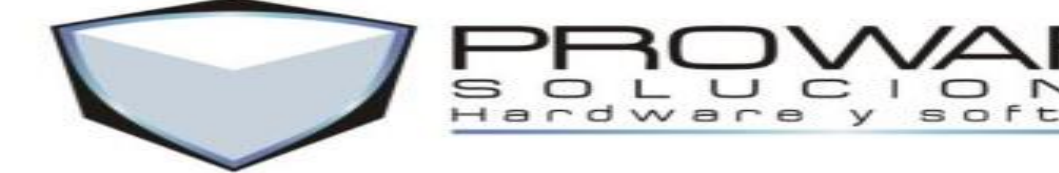

# USUARIOS

## • CREACION DE USUARIOS

Presione la tecla M/OK por tres segundos Seleccione la opción usuarios (M/OK) Seleccione la opción nuevo usuario (M/OK) Ingrese la información requerida para el nuevo usuario (M/OK) Presione la tecla ESC tres (3) veces

# CREACION DE USUARIO ADMINISTRADOR

Presione la tecla M/OK por tres segundos Seleccione la opción usuarios (M/OK) Seleccione la opción nuevo usuario (M/OK) Ingrese la información requerida para el nuevo usuario (M/OK) Selección en la opción tipo de usuario Administrador (M/OK) Presione la tecla ESC tres (3) veces

## • ELIMINACION DE USUARIOS

Presione la tecla M/OK por tres segundos Seleccione la opción usuarios (M/OK) Seleccione la opción editar (M/OK) Ingrese ID de usuario a eliminar (M/OK) Seleccione la opción borrar usuario (M/OK) Seleccione la opción Borrar Usr. (M/OK) Seleccione la opción OK. Presione la tecla ESC dos (2) veces

• EDITAR USUARIOS

Presione la tecla M/OK por tres segundos Seleccione la opción usuarios (M/OK) Seleccione la opción editar (M/OK) Ingrese ID de usuario a editar (M/OK) Ingrese la información requerida para el nuevo usuario (M/OK) Presione la tecla ESC tres (3) veces

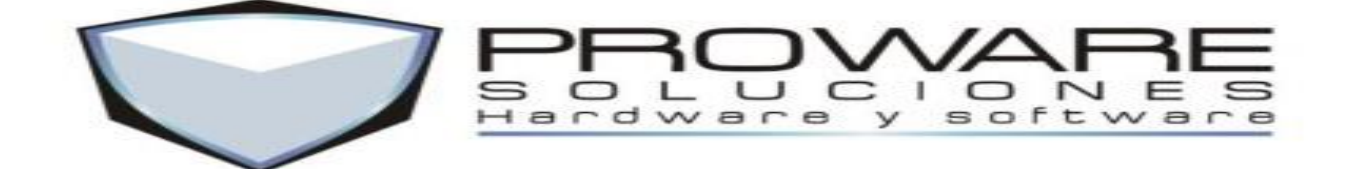

ACCESO DE USUARIOS

Presione la tecla M/OK por tres segundos Seleccione la opción usuarios (M/OK) Seleccione la opción acceso de usuario (M/OK) Ingrese ID de usuario (M/OK) Ingrese información de acceso para usuario seleccionado (M/OK) Presione la tecla ESC tres (3) veces

REGISTRO DE USUARIOS

Presione la tecla M/OK por tres segundos Seleccione la opción usuarios (M/OK) Seleccione la opción registro (M/OK) Ingrese ID de usuario (M/OK) Seleccione la opción buscar (M/OK) Vea la información de registro sobre usuario seleccionado Presione la tecla ESC tres (3) veces

# ACCESO

HORARIOS

Presione la tecla M/OK por tres segundos Seleccione la opción acceso (M/OK) Seleccione la opción horarios (M/OK) Seleccione la opción agregar horarios (M/OK) Establezca la configuración para el nuevo horario Presione la tecla ESC cuatro (4) veces

• DIAS FESTIVOS, GRUPOS ACCESO, COMBINACIONES

Estos ítems de configuración de unidad solos pueden ser manipulados desde un software al cual esté conectada la unidad biométrica. Consulte con el técnico encargado para la configuración de estas opciones.

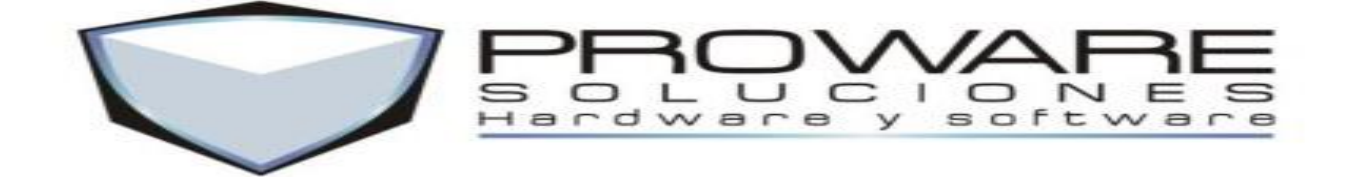

• AJUSTE DE ACCESO

Presione la tecla M/OK por tres segundos Seleccione la opción acceso (M/OK) Seleccione la opción ajuste acceso (M/OK) Configure los puntos de acuerdo a la actividad a realizar de la unidad biométrica. (Se recomiendo que esta modificación sea realizada por el área técnica de nuestra compañía) Presione la tecla ESC tres (3) veces

• VINCULOS, ALARMA DE AMAGO

Estos ítems de configuración de unidad solos pueden ser manipulados desde un software al cual esté conectada la unidad biométrica. Consulte con el técnico encargado para la configuración de estas opciones.

• ANTI-PASSBACK

Presione la tecla M/OK por tres segundos Seleccione la opción acceso (M/OK) Seleccione la opción anti-passback (M/OK) Configure el anti-passback de la unidad dependiendo la norma en la cual va a trabajar la unidad biométrica dirección:(entrada o salida) estado local: (salir o entrar) Presione la tecla ESC tres (3) veces

• RESET A&C SETT.

Presione la tecla M/OK por tres segundos Seleccione la opción acceso (M/OK)

Seleccione la opción reset a&c sett (M/OK)

Ejecute esta opción solo cuando sea estrictamente necesario, daño de funcionamiento de unidad o bloqueo de la misma, se recomienda que esta acción solamente la realice el personal técnico de nuestra compañía.

Presione la tecla ESC tres (3) veces

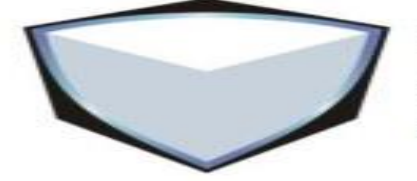

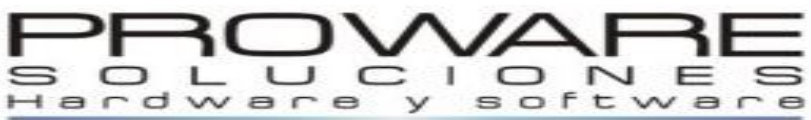

# COMUNICACIÒN

# • RED

Presione la tecla M/OK por tres segundos Seleccione la opción común. (Comunicación) (M/OK) Seleccione la opción RED (M/OK) Ingrese la información solicitada por la unidad biométrica (dirección IP, mascara de subred y puerta de enlace) (M/OK) Presione la tecla ESC tres (3) veces

## • RS485

Presione la tecla M/OK por tres segundos Seleccione la opción común. (Comunicación) (M/OK) Seleccione la opción RS485 (M/OK) Ingrese la información solicitada por la unidad biométrica para la comunicación RS485 (M/OK) (consulte con un técnico de nuestra compañía para esta conexión) Presione la tecla ESC tres (3) veces

# SEGURIDAD

Esta opción solo puede ser manipulada por el personal técnico de nuestra compañía, si tiene que realizar algún tipo de modificación sobre este ítem por favor comuníquese con el área técnica de nuestra compañía

## • WIEGAND

Presione la tecla M/OK por tres segundos Seleccione la opción común. (Comunicación) (M/OK) Seleccione la opción WIEGAND (M/OK) Ingrese la información solicitada por la unidad biométrica para la comunicación WIEGAND (M/OK) (consulte con un técnico de nuestra compañía para esta conexión) Presione la tecla ESC tres (3) veces

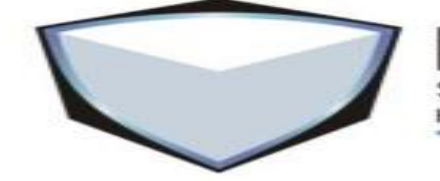

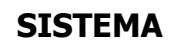

are

# • SISTEMA

Presione la tecla M/OK por tres segundos Seleccione la opción sistema (M/OK) Seleccione la opción sistema (M/OK) Configure las opciones del sistema según la tarea que va a realizar la unidad biométrica. Presione la tecla ESC tres (3) veces

• INFORMACION DEL SISTEMA

Presione la tecla M/OK por tres segundos Seleccione la opción sistema (M/OK) Seleccione la opción inf. Sist. (Información de sistema) (M/OK) Revise la información que requiere sobre la unidad biométrica (registro o terminal) Presione la tecla ESC tres (3) veces

• FECHA/HORA

Presione la tecla M/OK por tres segundos Seleccione la opción sistema (M/OK) Seleccione la opción FECHA/HORA (M/OK) Configure la fecha y hora de la unidad biométrica según la preferencia del cliente final Presione la tecla ESC tres (3) veces

• HABILITAR T&A

Esta opción solo puede ser manipulada por el personal técnico de nuestra compañía, si tiene que realizar algún tipo de modificación sobre este ítem por favor comuníquese con el área técnica de nuestra compañía

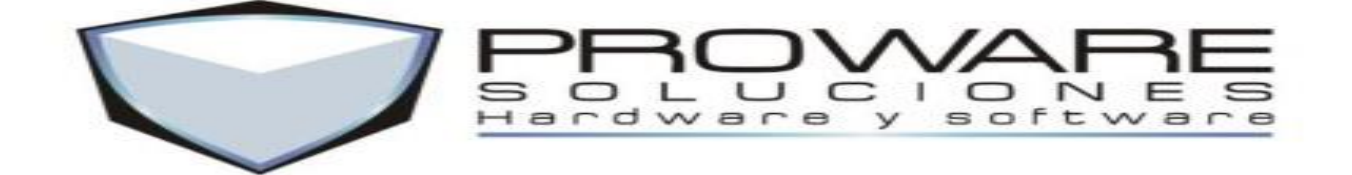

• AUTO PRUEBA

Presione la tecla M/OK por tres segundos Seleccione la opción sistema (M/OK) Seleccione la opción AUTO PRUEBA (M/OK) Realice todas las pruebas necesarias en cuanto a funcionamiento y comunicación de la unidad biométrica Presione la tecla ESC tres (3) veces

VALORES FABRICA

Presione la tecla M/OK por tres segundos Seleccione la opción sistema (M/OK) Seleccione la opción VALORES FABRICA (M/OK) Realice esta acción única y exclusivamente cuando la unidad biométrica lo requiera (mal funcionamiento o bloqueo) si debe realizar esta acción por favor comunicarse con el área técnica de nuestra compañía

# DATOS

BORRAR EVENTOS

Presione la tecla M/OK por tres segundos Seleccione la opción datos (M/OK) Seleccione la opción borrar eventos (M/OK) Selección la opción OK. Presione la tecla ESC tres (3) veces

• BORRAR TODO

Presione la tecla M/OK por tres segundos Seleccione la opción datos (M/OK) Seleccione la opción borrar todo (M/OK) Selección la opción OK. Presione la tecla ESC tres (3) veces

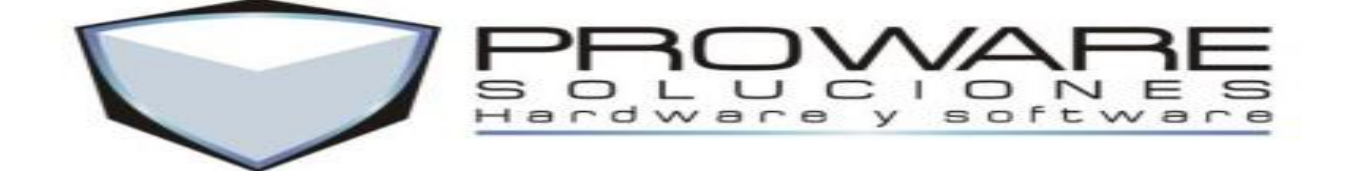

BORRAR ADMINISTRADOR

Presione la tecla M/OK por tres segundos Seleccione la opción datos (M/OK) Seleccione la opción borrar Admin. (Borrar administrador (M/OK) Selección la opción OK. Presione la tecla ESC tres (3) veces

# **MEMORIA USB**

# DESCARGAR REGISTRO

Conecte la memoria USB a la unidad biométrica Presione la tecla M/OK por tres segundos Seleccione la opción Mem. USB (memoria USB) (M/OK) Seleccione la opción descargar Rgs. (Descargar registro) (M/OK) Espere a que la unidad biométrica realice el proceso Presione la tecla ESC tres (3) veces

## • DESCARGAR USUARIOS

Conecte la memoria USB a la unidad biométrica Presione la tecla M/OK por tres segundos Seleccione la opción Mem. USB (memoria USB) (M/OK) Seleccione la opción descargar Usr. (Descargar usuarios) (M/OK) Espere a que la unidad biométrica realice el proceso Presione la tecla ESC tres (3) veces

• CARGAR USUARIOS

Conecte la memoria USB a la unidad biométrica Presione la tecla M/OK por tres segundos Seleccione la opción Mem. USB (memoria USB) (M/OK) Seleccione la opción cargar Usr. (Cargar usuarios) (M/OK) Espere a que la unidad biométrica realice el proceso Presione la tecla ESC tres (3) veces

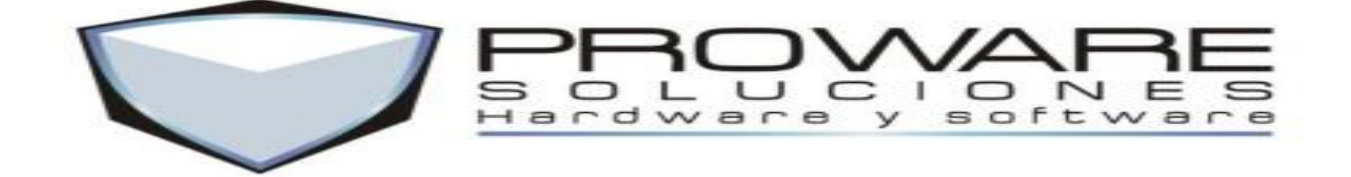

ACTUALIZAR

Conecte la memoria USB a la unidad biométrica Presione la tecla M/OK por tres segundos Seleccione la opción Mem. USB (memoria USB) (M/OK) Seleccione la opción actualizar. (M/OK) Espere a que la unidad biométrica realice el proceso (tenga en cuenta que este proceso solo puede ser realizado por el personal técnico de nuestra compañía. Presione la tecla ESC tres (3) veces

# **PROWARE HS S.A** SOLUCIONES BIOMETRICAS

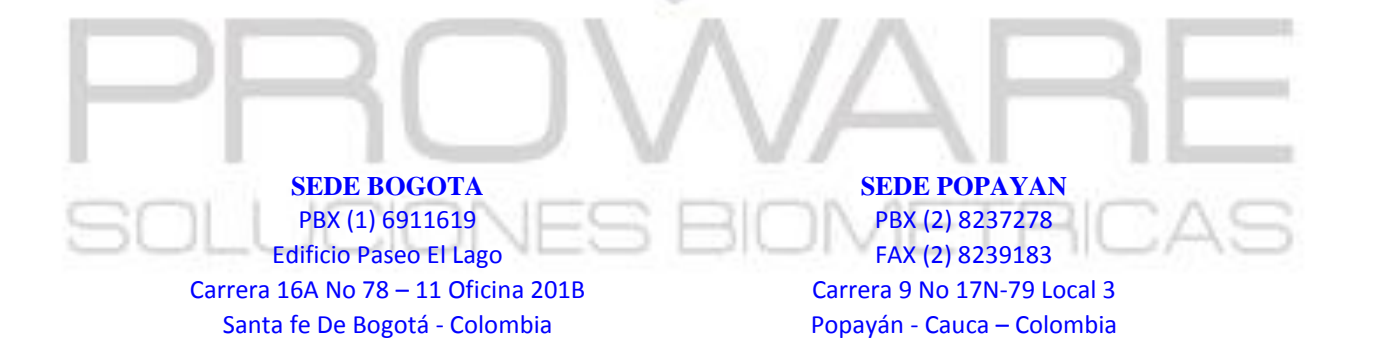